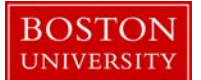

## Kuali Coeus Research Management (KCRM) User Guide: Payment, Reports and Terms

### Version 4.0: August 2014

**Purpose:** To enter payment terms, report requirements and award terms not found on sponsor templates.

**Trigger / Timing / Frequency:** When a new award is received by the University which contains non typical payment terms, report requirements and/or key terms and conditions of the award.

**Prerequisites:** A parent award document must be initiated and/or in an editable state.

User Group Roles: Award

Menu Path: Central Admin > Awards > Payment, Reports and Terms

Tips and Tricks: N/A

**Results and Next Steps: N/A** 

**Process:** The Payment, Reports and Terms tab captures data on payment and invoicing information, reports required by the sponsor, and key terms and conditions of the award. Data on this tab will load automatically when a sponsor template is applied; however, it can be edited as needed.

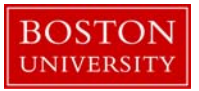

# Contents

| Advan  | ced Payments3                                                                             |
|--------|-------------------------------------------------------------------------------------------|
| A.     | Search for and open Parent Award3                                                         |
| В.     | Edit the Parent Award – Award Tab5                                                        |
| C.     | Enter Advance Payment information6                                                        |
| D.     | Finalize the version of the Parent Award6                                                 |
| Identi | fication of Manual Billing Requirement (should only be selected when instructed by PAFO)7 |
| Α.     | Search for and open Parent Award7                                                         |
| В.     | Edit the Parent Award – Award Tab9                                                        |
| C.     | Enter manual billing requirement information10                                            |
| D.     | Finalize the version of the Parent Award10                                                |
| Non-S  | tandard reporting requirements                                                            |
| Α.     | Edit reports due to sponsors11                                                            |
| В.     | List of Reports                                                                           |
| Non-s  | tandard terms and special award restrictions14                                            |
| Α.     | Edit the terms applied to award14                                                         |
| В.     | Add an expenditure restriction of a specific budget category15                            |

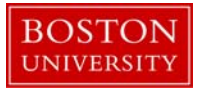

#### Advanced Payments

With or without a request from BU, a sponsor sometime provides the University with an advance payment. When an advance payment is received, ROSA must notify PAFO so that billing on the project is suspended until the advance payment is expensed. If the advance payment is received at the time of award set-up, the information can be entered when creating the parent award. Go to Step C.

If the advance payment is received after award set-up, the parent award will need to be opened for editing (a new version created) to process the advance payment.

A. Search for and open Parent Award

Search for and open parent award for which an Advance Payment has been received. Click on the 1) Central Admin tab and then search for an award by clicking the 2) magnifying glass next to Awards.

|                                                                                                    | 1                                                                                                    | Provide Feedback                                                                                                    |
|----------------------------------------------------------------------------------------------------|----------------------------------------------------------------------------------------------------|----------------------------------------------------------------------------------------------------|
| COEUS ® Researcher Unit                                                                                | Central Admin Maintenance System Admin                                                                                                    | NO VERSION (Oracle9i)                                                                                                    |
| action list 🕅 doc search                                                                               |                                                                                                    | Logged in User: eserrano                                                                                                    |
| Pre-Award                                                                                              | Pre-Submission Compliance                                                                                                    | Quicklinks                                                                                                    |
| Proposal Development () ()<br>Proposal Log () ()<br>Institutional Proposal () ()<br>Negotiations () () | Conflict of Interest<br>Disclosure O S<br>Financial Entity O S                                                                                                    | Pessimistic Lock     Current & Pending Support     Stants and Vendorship Support     Non-Employee Lookup     Sponsor Lookup     Change Password     Keyword Lookup |
| Awards O S - 2<br>Award Report Tracking S Subawards                                                    | Animals ©<br>Biosafety ©<br>Chemical Safety ©<br>Human Participants ©<br>Radiation Safety ©                                                                               | Workflow  Preferences Ruting Report Rules Rule QuickLinks                                                                                                    |
|                                                                                                    | Post-Submission Compliance       Committee     Image: Commission State       Protocol Submissions     Image: Commission State       Schedules     Image: Commission State |                                                                                                    |

On the 1) Award Look up Screen, enter one or more 2) criteria for the award to narrow your search results. Click 3) Search.

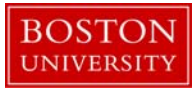

Award Lookup 🞅 1

Main \* required field

| Award ID:         |              |
|-------------------|--------------|
| Sponsor Award ID: |              |
| Account ID:       |              |
| Award Status:     | select 🔹 🔍 📮 |
| Sponsor ID:       | <u> </u>     |
| 2 Award Title:    | *Cyt*        |
| Investigator:     |              |
| Lead Unit ID:     |              |
| Lead Unit:        | S 🗐          |

Scroll down on the same page to view the results of your search. Review the returned awards and look for the appropriate award. Identify the 1) Parent Award (Award ID always contains a suffix of -00001) and click on 2) Open.

| Actions               | Award<br>ID           | Sponsor<br>Award ID | Lead<br>Unit ID | <u>Lead</u><br><u>Unit</u> | Account<br>ID | Award<br>Status   | Award Title      | Sponsor<br>ID | Sponsor<br>Name                                                             | Investigator         | OSP<br>Administrator | Obligation<br>Start Date | Final<br>Expiration<br>Date | Archive<br>Location | Archive<br>Date |
|-----------------------|-----------------------|---------------------|-----------------|----------------------------|---------------|-------------------|------------------|---------------|-----------------------------------------------------------------------------|----------------------|----------------------|--------------------------|-----------------------------|---------------------|-----------------|
| 2<br>open_copy_medusa | 1<br>000031-<br>00001 | 1R01MH123456-<br>01 | 12020200        | CAS<br>BIOLOGY             |               | Approved<br>Award | Cytochrome Study | <u>301040</u> | NIH/National<br>Center on<br>Minority<br>Health and<br>Health<br>Disparitie | KATHLEEN C<br>FOSTER |                      |                          | 09/30/2014                  |                     |                 |
| open copy medusa      | 000031-               | 1R01MH123456-<br>01 | 12020200        | CAS<br>BIOLOGY             |               | Approved<br>Award | Cytochrome Study | <u>301040</u> | NIH/National<br>Center on<br>Minority<br>Health and<br>Health<br>Disparitie | KATHLEEN C<br>FOSTER |                      |                          | 09/30/2014                  |                     |                 |

The Parent Award opens up in a non-editable state. Review the information on the Awards tab and make sure you have opened the appropriate award. Scroll down to the bottom of the page and click on the 1) Edit button.

| Award   | Contacts      | Commitments  | Budget Versi | ons Pay | yment, Reports & Terms | Special Review | Custom Data |
|---------|---------------|--------------|--------------|---------|------------------------|----------------|-------------|
| Comment | ts, Notes & A | ttachments A | ward Actions | History | Medusa                 |                |             |

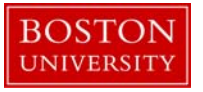

| 301040 🛄<br>NIH/National Center or | n Minority Health and Health D                     | isparitie Prime Sponso                                                                                                    | r: 🛄                                                                                                    |
|------------------------------------|----------------------------------------------------|----------------------------------------------------------------------------------------------------|----------------------------------------------------------------------------------------------------|
| 1R01MH123456-01                    |                                                    | Prime Sponsor Award I                                                                                                    | D:                                                                                                    |
|                                    |                                                    | CFDA Numbe                                                                                                    | r: 10.001                                                                                                    |
|                                    |                                                    | NSF Science Cod                                                                                                    | e: F2 - Life Sciences Biological                                                                                                    |
|                                    |                                                    |                                                                                                    |                                                                                                    |
| Major Project:                     |                                                    | ARRA Code:                                                                                                    |                                                                                                    |
| erence Grant:                      |                                                    |                                                                                                    |                                                                                                    |
|                                    |                                                    |                                                                                                    |                                                                                                    |
| Project Start Date:                | 10/01/2011                                         | Obligation Start Dat                                                                                                    | e: 10/01/2011                                                                                                    |
| Project End Date:                  | 09/30/2014                                         | Obligation End Dat                                                                                                    | e: 09/30/2012                                                                                                    |
| Execution Date:                    |                                                    |                                                                                                    |                                                                                                    |
| Anticipated Direct:                | \$75,000.00                                        | Obligated Direc                                                                                                    | t: \$75,000.00                                                                                                    |
| Anticipated F&A:                   | 25,000.00                                          | Obligated F&                                                                                                    | A: 25,000.00                                                                                                    |
| Anticipated Total:                 | \$100,000.00                                       | Obligated Tota                                                                                                    | l: \$100,000.00                                                                                                    |
|                                    | ▶ show                                             |                                                                                                    |                                                                                                    |
|                                    | ▶ show                                             |                                                                                                    |                                                                                                    |
|                                    | ▶ show                                             |                                                                                                    |                                                                                                    |
|                                    | 301040 ALL AND AND AND AND AND AND AND AND AND AND | 301040<br>NIH/National Center on Minority Health and Health D<br>IR01MH123456-01<br>Major Project: erence Grant:<br>Project Start Date: 10/01/2011<br>Project End Date: 09/30/2014<br>Execution Date:<br>Anticipated F&A: 25,000.00<br>Anticipated F&A: 25,000.00<br>Anticipated Total: \$100,000.00 | 301040     Prime Sponso       NIH/National Center on Minority Health and Health Disparitie     Prime Sponsor Award II       1R01MH123456-01     Prime Sponsor Award II       CFDA Numbe     CFDA Numbe       NSF Science Cod     NSF Science Cod       Major Project:     ARRA Code:       erence Grant:     Project Start Date:       10/01/2011     Obligation Start Date:       09/30/2014     Obligation End Date:       25,000.00     Obligated Direct:       Anticipated Total:     \$10,000.00       I show     I show |

B. Edit the Parent Award – Award Tab.

The Parent Award opens up in an editable state.

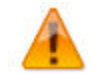

An 1) "Award is locked for editing" error appears if someone else is currently working on or worked on a certain document, such as a Parent Award in this case, within 24 hours of you opening the document. It is not a hard lock. You may proceed with your modification. If, however, you edit the document and you get a message that reads "A pending version currently exists. Would you like to edit the pending version," click **"NO"** and contact the person who has the document open to determine an appropriate time for you to open and edit the document.

| _      |                                                    |                         |                                   |                         |            |                       | PI:           | KATHLEEN C FOSTER              | Document ID:Status:   | 103276:SAVED      |
|--------|----------------------------------------------------|-------------------------|-----------------------------------|-------------------------|------------|-----------------------|---------------|--------------------------------|-----------------------|-------------------|
| C Awar | d ?                                                |                         |                                   |                         |            |                       | Lead Unit:    | CAS BIOLOGY                    | Award ID: Account:    | 000031-00001:     |
|        |                                                    |                         |                                   |                         |            |                       | Sponsor Name: | NIH/National Center on Minorit | Last Update:          | 05/19/11 by kfost |
| Award  | Contacts                                           | Commitmen               | its Bud                           | get Versions            | Pay        | ment, Reports & Terms | Special Revie | w Custom Data                  |                       |                   |
| C      | omments, Notes &                                   | Attachments             | Aw                                | ard Actions             | Medusa     |                       |               |                                |                       |                   |
| This A | ward is locked f<br>Document Over<br>Document Over | or editing by e<br>view | serrano as of ()<br>2 * Descripti | 9:58 AM on 06<br>• hide | /06/2011 1 |                       | Explanat      | tir                            | ne & money expand all | collapse all      |
|        | Org                                                | ganization Do           | cument Numb                       | er:                     | _          |                       |               |                                | <u> </u>              |                   |
|        | Funding Propos                                     | sals <mark>3</mark>     |                                   | ► show                  |            |                       |               |                                |                       |                   |
|        | = bida Cuenco                                      | at Action               |                                   |                         |            |                       |               |                                |                       |                   |
|        | * Transaction                                      | on Type:                | Notice Date:                      |                         | _          |                       | Comment       | s:                             |                       |                   |
| 4      | Increment                                          |                         |                                   |                         |            |                       | 5             |                                | A B                   |                   |

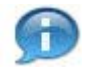

Confirm the recommended 2) Description is entered in the Document Overview: the first portion of the Project Title. This field is 30 characters long.

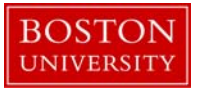

On Current Action's subpanel under Date and Details, select Administrative Change as your 4) Transaction Type and enter any 5) Comments related to the transaction.

C. Enter Advance Payment information

| Award    | Contacts     | Commitment | s  | Budget Versi | ons  | Pay | ment, Repo | orts & Terms | Special Review | Custom Data |
|----------|--------------|------------|----|--------------|------|-----|------------|--------------|----------------|-------------|
| Comments | s, Notes & A | ttachments | Av | ward Actions | Hist | ory | Medusa     | )            |                |             |

Click on the Payment, Reports and Terms tab and click on the Payment and Invoice Panel 1) Show/Hide button to open the panel.

- If an award comes in with one advanced payment for the entire award and no invoices are required to get the money, select *Milestone* as the Payment Basis. The payment method should be *Invoice*, the payment type should be *Manual*, and the frequency should be *As Required*.
- If an award comes in with an advanced payment schedule that requires that we send invoices to get the money then the Payment Basis should be *Milestone*. The payment method should be *Invoice*, and the payment type and frequency should correspond to whatever is stated in the agreement.

| Payme       | nt & Invoi        | ces 🌟                   | 1 v hide             |                    |                |                                     |                   |          |                |
|-------------|-------------------|-------------------------|----------------------|--------------------|----------------|-------------------------------------|-------------------|----------|----------------|
| Payme       | nt & Invoi        | ce                      | _                    | _                  | _              | _                                   | _                 | _        | ?              |
|             |                   | Payment Basis:          | Cost reimbursem      | ent (Resource Rela | ted Billing) 💌 | Paymen                              | t Method: Invoice | 9        | •              |
|             | Do                | cument Funding ID:      | 12345                |                    |                |                                     |                   |          |                |
| Payme       | ent & Invo        | ice Requirements (0     | ) 🛠                  |                    |                |                                     |                   |          |                |
|             |                   | 2 * Pa                  | yment Type           |                    | 3 Frequency    | 4 Frequency Base                    | 5 OSP File Copy   | Due Date | Action         |
| Add:        | Advance           | d Payment (Final Re     | port)                | • 3                | N/A 🔻 🕏        | As Required  Base Date: As Required | No                |          | 6 add<br>reset |
|             |                   | \$5000 start up fund re | ceived by industry s | ponsor             |                |                                     |                   |          |                |
| In<br>Instr | voice<br>uctions: |                         |                      | 7                  |                |                                     |                   |          |                |
|             |                   |                         |                      |                    |                |                                     |                   |          |                |

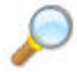

If you are currently processing the award setup, refer to Create Parent Award user guide to complete the parent award

If this was an Administrative change occurring after award setup, click on the Award Actions tab to finalize parent award. Continue to Step D of this user guide.

D. Finalize the version of the Parent Award

| Award  | Contacts     | Commitment  | s Budget Versio | ons Payment, Reports & Terms |        | Special Review | Custom Data |  |
|--------|--------------|-------------|-----------------|------------------------------|--------|----------------|-------------|--|
| Commer | nts, Notes & | Attachments | Award Actions   | History                      | Medusa | )              |             |  |

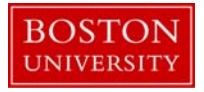

To finalize the parent award, click on the 1) Blanket Approve button found on the Document Action Command buttons found at the bottom of the page.

| Data Validation   | ▶ show                                          |
|-------------------|-------------------------------------------------|
| Hierarchy Actions | ▶ show                                          |
| Print             | ▶ show                                          |
| Ad Hoc Recipients | ▶ show                                          |
| Route Log         | ▶ show                                          |
| Transmit to SAP   | ▶ show                                          |
| History           | ▶ show                                          |
|                   | 1                                               |
|                   | submit save reload blanket approve close cancel |

## Identification of Manual Billing Requirement (should only be selected when instructed by PAFO)

Although it does not occur very often, a manual billing process may be identified for a specific award. This will usually occur after an award has been set-up, hence the Parent Award will need to be opened up for editing (a new version created).

A. Search for and open Parent Award

Search for and open parent award for which manual billing requirement has been identified. Click on the 1) Central Admin tab and then search for an award by clicking the 2) magnifying glass next to Awards.

| Juali                                                                                                    | 1                                                                                      | Provide Feed                                                                                                    |
|----------------------------------------------------------------------------------------------------|----------------------------------------------------------------------------------------|----------------------------------------------------------------------------------------------------|
| COEUS ® Researcher Unit                                                                                        | Central Admin Maintenance System Admin                                                 | NO VERSION (Oracl                                                                                                    |
| action list doc search                                                                                         |                                                                                        | Logged in User: eserrano                                                                                                    |
| Pre-Award                                                                                                    | Pre-Submission Compliance                                                              | Quicklinks                                                                                                    |
| Proposal Development (2) (3)<br>Proposal Log (2) (3)<br>Institutional Proposal (2) (3)<br>Negotiations (2) (3) | Conflict of Interest<br>Disclosure O S<br>Financial Entity O S                         | Passimistic Lock     Current & Pending Support     Grants.gov Opportunity Lookup     Non-Employee Lookup     Sponsor Lookup     Change Password     Keyword Lookup |
| Post-Award                                                                                                    | Protocois                                                                              |                                                                                                    |
| Awards 💿 🔍 🛶 🖊 2                                                                                               | Animals 🔘 🕓                                                                            | Workflow                                                                                                    |
| Award Report Tracking (2) (5)<br>Subawards (2) (5)                                                             | Biosafety G S<br>Chemical Safety G S<br>Human Participants G S<br>Radiation Safety G S | Preferences     Bouting Report     Rules     Rule QuickLinks                                                                                                    |
|                                                                                                    | Post-Submission Compliance                                                             |                                                                                                    |
|                                                                                                    | Committee O<br>Protocol Submissions O                                                  |                                                                                                    |

On the 1) Award Look up Screen, enter one or more 2) criteria for the award to narrow your search results. Click 3) Search.

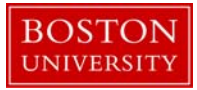

Award Lookup 🞅 1

Main \* required field

| Award ID:         |              |
|-------------------|--------------|
| Sponsor Award ID: |              |
| Account ID:       |              |
| Award Status:     | select 💽 🔍 💷 |
| Sponsor ID:       | <u> </u>     |
| 2 Award Title:    |              |
| Investigator:     |              |
| Lead Unit ID:     | © II         |
| Lead Unit:        | S 🕮          |

Scroll down on the same page to view the results of your search. Review the returned awards and look for the appropriate award. Identify the 1) Parent Award (Award ID always contains a suffix of -00001) and click on 2) Open.

| Actions               | Award<br>ID           | Sponsor<br>Award ID | Lead<br>Unit ID | <u>Lead</u><br><u>Unit</u> | Account<br>ID | Award<br>Status   | Award Title      | Sponsor<br>ID | Sponsor<br>Name                                                             | Investigator         | OSP<br>Administrator | Obligation<br>Start Date | <u>Final</u><br>Expiration<br>Date | Archive<br>Location | Archive<br>Date |
|-----------------------|-----------------------|---------------------|-----------------|----------------------------|---------------|-------------------|------------------|---------------|-----------------------------------------------------------------------------|----------------------|----------------------|--------------------------|------------------------------------|---------------------|-----------------|
| 2<br>open copy medusa | 1<br>000031-<br>00001 | 1R01MH123456-<br>01 | 12020200        | CAS<br>BIOLOGY             |               | Approved<br>Award | Cytochrome Study | <u>301040</u> | NIH/National<br>Center on<br>Minority<br>Health and<br>Health<br>Disparitie | KATHLEEN C<br>FOSTER |                      |                          | 09/30/2014                         |                     |                 |
| open copy medusa      | 000031-00002          | 1R01MH123456-<br>01 | 12020200        | CAS<br>BIOLOGY             |               | Approved<br>Award | Cytochrome Study | <u>301040</u> | NIH/National<br>Center on<br>Minority<br>Health and<br>Health<br>Disparitie | KATHLEEN C<br>FOSTER |                      |                          | 09/30/2014                         |                     |                 |

The Parent Award opens up in a non-editable state. Review the information on the Awards tab and make sure you have opened the appropriate award. Scroll down to the bottom of the page and click on the 1) Edit button.

| Award | Contacts       | Commitments | Budget Versions | Pay    | nent, Reports & Terms | Special Review | Custom Data |
|-------|----------------|-------------|-----------------|--------|-----------------------|----------------|-------------|
| Co    | omments, Notes | Attachments | Award Actions   | Medusa |                       |                |             |

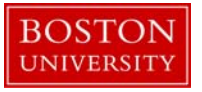

| Sponsor ID:       | 301040 💷<br>NIH/National Center or | Minority Health and Health D                                                                                    | Disparitie | Prime Sponsor:          | <b></b>                       |
|-------------------|------------------------------------|----------------------------------------------------------------------------------------------------|------------|-------------------------|-------------------------------|
| Sponsor Award ID: | 1R01MH123456-01                    |                                                                                                    |            | Prime Sponsor Award ID: |                               |
| Modification ID:  |                                    |                                                                                                    |            | CFDA Number:            | 10.001                        |
|                   |                                    |                                                                                                    |            | NSF Science Code:       | F2 - Life Sciences Biological |
| hide Project      |                                    |                                                                                                    |            |                         |                               |
| м                 | lajor Project:                     |                                                                                                    |            | ARRA Code:              |                               |
| Confe             | erence Grant:                      |                                                                                                    |            |                         |                               |
| hide Time & Money |                                    |                                                                                                    |            |                         |                               |
|                   | Project Start Date:                | 10/01/2011                                                                                                    |            | Obligation Start Date:  | 10/01/2011                    |
|                   | Project End Date:                  | 09/30/2014                                                                                                    |            | Obligation End Date:    | 09/30/2012                    |
|                   | Execution Date:                    |                                                                                                    |            |                         |                               |
|                   | Anticipated Direct:                | \$75,000.00                                                                                                    |            | Obligated Direct:       | \$75,000.00                   |
|                   | Anticipated F&A:                   | 25,000.00                                                                                                    |            | Obligated F&A:          | 25,000.00                     |
|                   | Anticipated Total:                 | \$100,000.00                                                                                                    |            | Obligated Total:        | \$100,000.00                  |
| uhawards          |                                    | ▶ show                                                                                                    |            |                         |                               |
|                   |                                    |                                                                                                    |            |                         |                               |
| ponsor Template   |                                    | ▶ show                                                                                                    |            |                         |                               |
| evwords           |                                    | ▶ show                                                                                                    |            |                         |                               |
|                   |                                    | - Andrewski - Andrewski - Andrewski - Andrewski - Andrewski - Andrewski - Andrewski - Andrewski - Andrewski - A |            |                         |                               |

B. Edit the Parent Award – Award Tab.

The Parent Award opens up in an editable state.

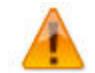

An 1) "Award is locked for editing" error appears if someone else is currently working on or worked on a certain document, such as a Parent Award in this case, within 24 hours of you opening the document. It is not a hard lock. You may proceed with your modification. If, however, you edit the document and you get a message that reads "A pending version currently exists. Would you like to edit the pending version," click **"NO"** and contact the person who has the document open to determine an appropriate time for you to open and edit the document.

|         |                                                                         |                                          |                                                                                                    |                     |                       | PI:           | KATHLEEN C FOSTER              | Document ID:Status:   | 103276:SAVED                   |
|---------|-------------------------------------------------------------------------|------------------------------------------|----------------------------------------------------------------------------------------------------|---------------------|-----------------------|---------------|--------------------------------|-----------------------|--------------------------------|
| Award   | 1 ?                                                                     |                                          |                                                                                                    |                     |                       | Lead Unit:    | CAS BIOLOGY                    | Award ID: Account:    | 000031-00001:                  |
|         |                                                                         |                                          |                                                                                                    |                     |                       | Sponsor Name: | NIH/National Center on Minorit | Last Update:          | 05/19/11 by kfost              |
| ward    | Contacts                                                                | Commitments                              | Budget Versions                                                                                                    | Pay                 | ment, Reports & Terms | Special Revie | w Custom Data                  |                       |                                |
| Co      | mments, Notes &                                                         | Attachments                              | Award Actions                                                                                                    | Medusa              |                       |               |                                |                       |                                |
| This Aw | vard is locked f<br>Document Over<br>Document Over<br>Org               | view<br>view<br>2 *<br>panization Docume | no as of 09:58 AM on  the high state of the high state of the high | de de cohrome Study |                       | Explanat      | tion:                          | me & money expand all | collapse all<br>required field |
| F       | unding Propos<br>Details & Dates                                        | als <mark>3</mark>                       | ▶ sh                                                                                                    | ow                  |                       |               |                                |                       |                                |
| 4 1     | <ul> <li>hide Currer</li> <li>Transaction</li> <li>Increment</li> </ul> | it Action<br>on Type: Notic              | ce Date:                                                                                                    | [                   |                       | Comment<br>5  | s:                             |                       |                                |

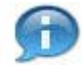

Confirm the recommended 2) Description is entered in the Document Overview: the first portion of the Project Title. This field is 30 characters long.

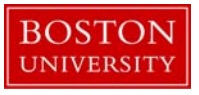

On Current Action's subpanel under Date and Details, select Administrative Change as your 4) Transaction Type and enter any 5) Comments related to the transaction.

C. Enter manual billing requirement information

| Award   | Contacts     | Commitments | Budget Versi  | ions F  | Payment, Reports & Term | s Special Review | Custom Data |
|---------|--------------|-------------|---------------|---------|-------------------------|------------------|-------------|
| Comment | s, Notes & A | ttachments  | Award Actions | History | y Medusa                |                  |             |

Click on the Payment, Reports and Terms tab and click on the Payment and Invoice Panel 1) Show/Hide button to open the panel. Select Manual for the 2) Payment Basis and Invoice for the 3) Payment Method. When invoice is selected as the payment method, a payment type must be selected.

| Payment | & Invoices                   |          |     |            | -                     |            |         |          |      |
|---------|------------------------------|----------|-----|------------|-----------------------|------------|---------|----------|------|
|         | 2 Payment Basis:             | Manual   |     | ~          | 3 Payme               | nt Method: | Invoice | ¥        |      |
|         |                              | <b>G</b> |     |            |                       |            |         |          |      |
|         | Document Funding ID:         |          |     |            |                       |            |         |          |      |
| Paymen  | t & Invoice Requirements (0) |          |     |            |                       |            |         |          |      |
| Ť       | * Paymen                     | t Type   |     | Frequency  | Frequency Base        | OSP File   | Copy    | Due Date | Acti |
|         |                              |          |     |            | select v              | 1202       |         |          | add  |
| Add: s  | elect                        |          | v 🕏 | select 💌 🕏 | Base Date: MM/DD/YYYY | No         | ×       |          | duc  |

D. Finalize the version of the Parent Award

| Award                         | Contacts | Commitment    | s Budget Versi | ons  | Pay    | nent, Repo | rts & Terms | Special Review | Custom Data |
|-------------------------------|----------|---------------|----------------|------|--------|------------|-------------|----------------|-------------|
| Comments, Notes & Attachments |          | Award Actions | Hist           | tory | Medusa | )          |             |                |             |

To finalize the parent award, click on the 1) Blanket Approve button found on the Document Action Command buttons found at the bottom of the page.

| Data Validation   | ▶ show | L       |
|-------------------|--------|---------|
| Hierarchy Actions | ▶ show |         |
| Print             | ► show |         |
| Ad Hoc Recipients | ► show | <u></u> |
| Route Log         | ► show |         |
| Transmit to SAP   | ▶ show |         |
| History           | ▶ show |         |
|                   |        | 1       |

submit save reload blanket approve close cancel

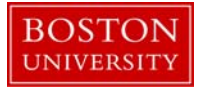

#### Non-Standard reporting requirements

If an award is received that contains non-standard reporting requirements, the reports and the frequency need to added to the Reports panel found on the Payment, Reports and Terms tab.

| Award   | Contacts     | Commitment | ts | Budget Versi | ions | Pay | ment, Repo | orts & Terms | Special Review | Custom Data |
|---------|--------------|------------|----|--------------|------|-----|------------|--------------|----------------|-------------|
| Comment | s, Notes & A | ttachments | A  | ward Actions | Hist | ory | Medusa     |              |                |             |

A. Edit reports due to sponsors

Click on Reports 1) Show/Hide button to edit the 2) reports due to sponsor. For all 7) report classes applicable to the particular award, 6) add required reports by selecting the 3) report from the dropdown list of report types, as well as the 4) frequency and 5) frequency base.

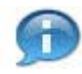

**Reminder:** Standard reports get automatically populated when a standard template is added to the Award document on the Awards Tab.

| Reports | ŝ                                       | 1 Thide                       |                               |               |          |        |
|---------|-----------------------------------------|-------------------------------|-------------------------------|---------------|----------|--------|
| Report  | Classes                                 |                               |                               |               |          | 2      |
| ▼ hide  | Combined Financial/Technical R          | eports (1)                    | 5                             |               |          |        |
|         | * Report Type                           | Frequency                     | Frequency Base                | OSP File Copy | Due Date | Actio  |
| Add:    | select 💌 🕏                              | select 💙 🛸                    | select  Base Date: MM/DD/YYYY | select 🗸      |          | add    |
| 2       | Final Report 💽 🕏                        | 90 days after anniversary 💌 🛸 | Anniversary Date              | No            |          | delete |
| 1       | ▶ show Recipients (0)<br>▶ show Details |                               |                               |               |          |        |
| ▶ show  | Financial (0)                           |                               |                               |               |          |        |
| ► show  | Invention Reports (0)                   |                               |                               |               |          |        |
| show    | Procurement (0)                         | 7                             |                               |               |          |        |
| show    | Property (0)                            |                               |                               |               |          |        |
| ► show  | Proposals Due (0)                       |                               |                               |               |          |        |
| ► show  | Technical/Management (0)                |                               |                               |               |          |        |

The following are the report types grouped by report classes. Only the report type and frequency will appear on the Award Notification Sheet that is sent to the principal investigators.

When a report is added to the system, the system will generate the schedule of due dates in the Details subpanel. The schedule will not appear on the Award Notification Sheet, but the schedule of individual reports due to sponsors (including due dates) are reportable out of the Business Warehouse (BW).

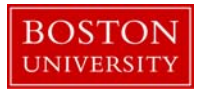

## B. List of Reports

| Report Type                          | Report Name                                                              |
|--------------------------------------|--------------------------------------------------------------------------|
| Combined Financial/Technical Reports | Final Report                                                             |
|                                      | Form Provided by Sponsor                                                 |
|                                      | Progress Report PI                                                       |
| Financial Reports                    | Annual                                                                   |
|                                      | Contract Funds Status Report (CFSR)                                      |
|                                      | Financial Report                                                         |
|                                      | Final Report                                                             |
|                                      | Form Provided by Sponsor                                                 |
|                                      | SF 425 - Federal Financial Report                                        |
|                                      | SF 269 - FSR/Report on Expenditures                                      |
|                                      | SF 270 - Request for Advance                                             |
|                                      | SF 272 - Cash Transaction Report                                         |
|                                      | Challenge Grant Financial Report                                         |
|                                      | Progress Report (PI)                                                     |
| Invention Reports                    | Final Report                                                             |
|                                      | Form Provided by Sponsor                                                 |
|                                      | Form Provided by Sponsor                                                 |
|                                      | Invention Report                                                         |
|                                      | DOE 2050.11 - Patent Certification                                       |
|                                      | DD 882 - Report of Inventions and Subcontracts                           |
|                                      | Subject Inventions/Reportable Items Interim<br>and Final Summary Reports |
|                                      | Final Invention Statement and Certification                              |
|                                      | NASA form 1679 – Disclosure of Invention and                             |
|                                      | new Technology (Final Report)                                            |
| Procurement                          | Final Report                                                             |
|                                      | Form Provided by Sponsor                                                 |
|                                      | SF 294 - Subcontracting Report Form                                      |
|                                      | SF 295 - Summary Subcontract Report                                      |

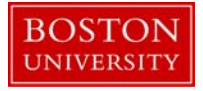

| Report Type      | Report Name                                                      |
|------------------|------------------------------------------------------------------|
| Property         | Final Report                                                     |
|                  | Form Provided by Sponsor                                         |
|                  | DD 1342 - DoD Property Record                                    |
|                  | NASA form 1018 - Government/Contractor held                      |
|                  | Equipment                                                        |
|                  | Property Certification                                           |
|                  | SF 1428 – Inventory Disposal Schedule                            |
| Proposals Due    | Non-Competing Continuation                                       |
|                  | Competing Renewal                                                |
| Technical Report | Final Report                                                     |
|                  | Form Provided by Sponsor                                         |
|                  | Fellowship/Training - Payback Agreement                          |
|                  | Fellowship/Training - Termination Notice                         |
|                  | Fellowship/Training - Annual Payback<br>Activities Certification |
|                  | Fellowship/Training – Activation Notice                          |
|                  | Fellowship/Training - Statement of<br>Appointment                |
|                  | ARRA - Quarterly Report                                          |
|                  | Final Scientific/Technical Report                                |
|                  | Special Status Report                                            |
|                  | Progress Report (PI)                                             |
|                  | Final Technical Report (PI)                                      |
|                  | Summary of Research                                              |
|                  | Activation Notice (PHS 416-5)                                    |
|                  | Final Project Report                                             |
|                  | Performance Report (PI)                                          |
|                  | Annual Project Report                                            |
|                  | Progress Report (PHS 416-9)                                      |
|                  | Project Outcomes Report for the General<br>Public (Final Report) |

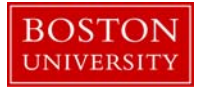

#### Non-standard terms and special award restrictions

If an award is received that contains non-standard terms and conditions requirements, the terms can be added to the parent (grant) or child (sponsored program) in the Reports panel found on the Payment, Reports and Terms tab.

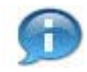

**Reminder:** Highlighted terms on standard federal awards are populated automatically when a template is added to the Award document on the Awards Tab.

Terms that are added to the Parent node are copied down to the child awards when a child is created from the parent. If needed, terms may be deleted or added on the child awards if a child has unique regulatory requirements (i.e. supplements). Make sure you are in the appropriate node of the hierarchy and click on the Payment, Reports and Terms.

| Award                         | Contacts | Commitment | s            | Budget Versi | ons | Pay    | ment, Repo | orts & Terms | Special Review | Custom Data |
|-------------------------------|----------|------------|--------------|--------------|-----|--------|------------|--------------|----------------|-------------|
| Comments, Notes & Attachments |          | Av         | ward Actions | Hist         | ory | Medusa | ]          |              |                |             |

Only terms added to the Parent the parent will appear on the Award Notification Sheet as the sheet contains information only at the Parent level, but both parent and child award terms will be viewable by central offices and the research community in a report in the BW.

A. Edit the terms applied to award

Click on Terms 1) Show/Hide button to review and edit 1) terms applied to the award.

| Terms           | 1 Thide                                                                                                    |         |
|-----------------|----------------------------------------------------------------------------------------------------|---------|
| Terms<br>+ hide | Equipment Approval Terms (1)                                                                                                    | ?       |
|                 | Code                                                                                                    | Actions |
| Add:            | <u> </u>                                                                                                    | add     |
| 2 1             | 45: Expenditures for general and special purpose equipment costing \$5,000 or more and not identified in the approved budget requires DoED prior approval (all requests<br>must be submitted through OSP). Expenditures for general purpose equipment are usually unallowable on DEd awards but in some cases may be approved in advance by<br>sponsoring agency. | delete  |
| show            | Invention Terms (0)                                                                                                    |         |
| show            | Prior Approval Terms (0)                                                                                                    |         |
| ► show          | Property Terms (0)                                                                                                    |         |
| show            | Publication Terms (0)                                                                                                    |         |
| show            | Referenced Document Terms (0)                                                                                                    |         |
| show            | Rights In Data Terms (0)                                                                                                    |         |
| show            | Subaward Approval Terms (0)                                                                                                    |         |
| ► show          | Travel Restrictions Terms (0)                                                                                                    |         |
| ▶ show          | Special Award Restrictions Terms (0)                                                                                                    |         |

To insert an additional term under any category subpanel, click on the Show/Hide button. Click on the 3) search icon to navigate to the Sponsor Terms Look up screen.

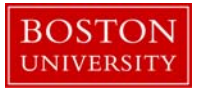

On the 1) Sponsor Term Look up screen, the 2) term category will already be selected for you. Click 3) the search button to view all terms under that term type or enter additional criteria to narrow your results.

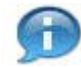

Asterisks can be used as wild cards when performing searches in KCRM look up screens. If you know a keyword within the terms, enter in the Description field surrounded by asterisks.

| Sponsor Term Lookup 🕐 1   |                                |
|---------------------------|--------------------------------|
|                           | * required field               |
| Sponsor Term Id:          |                                |
| Code:                     |                                |
| 2 Sponsor Term Type Code: | Equipment Approval Terms 🛛 🔊 🕮 |
| Description:              |                                |
|                           | 3 search clear cancel          |

The results of the search appear directly below the look up screen. 1) Select the appropriate term to add to the project and click on 2) return selected.

| Select?                                   | Sponsor Term Id | Code  | Sponsor Term Type Code | Description                                                            |  |  |
|-------------------------------------------|-----------------|-------|------------------------|------------------------------------------------------------------------|--|--|
|                                           | Ð               | (III) | (II)                   |                                                                        |  |  |
| Γ                                         | 370             | 64    | 1                      | Converted Record. Please refer to sponsor award documentation for any  |  |  |
| Γ,                                        | 380             | 74    | 1                      | No Clause                                                              |  |  |
| ┌                                         | 351             | 45    | 1                      | Expenditures for general and special purpose equipment costing \$5,000 |  |  |
| select all unselect all return selected 2 |                 |       |                        |                                                                        |  |  |

Once return value button has been pressed, the term will be added to the system as seen in the first figure of section M of this document.

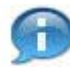

KCRM requires that at least one term be entered for each category. If there is no applicable term for a particular term type, the default value of "Please review award document for any applicable terms and conditions" can be added to the appropriate term type.

Repeat Step A to add additional terms to the award document.

B. Add an expenditure restriction of a specific budget category

The Special Award Restriction Terms are used to indicate a restriction on any specific budget category. Selecting a term prohibiting expenditures in a specific budget category (term codes 82-119) will result in the shut-off of that category in SAP.

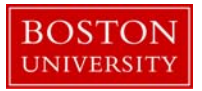

| Terms  | ▼ hide                                       |
|--------|----------------------------------------------|
| Terms  | 8                                            |
| show   | Referenced Document Terms (5)                |
| ► show | Invention Terms (1)                          |
| ► show | Prior Approval Terms (2)                     |
| > show | Property Terms (1)                           |
| ► show | Publication Terms (2)                        |
| ♦ show | Equipment Approval Terms (1)                 |
| ► show | Rights In Data Terms (1)                     |
| > show | Subaward Approval Terms (1)                  |
| ► show | Travel Restrictions Terms (1)                |
| show   | Special Award Restrictions Terms (4) 🛛 🛀 👘 🚹 |

Follow the same steps list in Step A to add an expenditure restriction.

You may bypass the Kuali Lookup screen by entering the term code in the 2) text box and clicking 3) Add. Here is a list of the term codes, not inclusive, and their corresponding budget categories in alphabetical order to help speed up the process.

| Budget Category                                        | Term Code |
|--------------------------------------------------------|-----------|
| Animal Care - Not Allowed                              | 100       |
| ADP/Computer Services Not Allowed                      | 91        |
| Capital and Fabricated Equipment Not Allowed           | 85        |
| Consultant Services - Not Allowed                      | 117       |
| Domestic Travel Not Allowed                            | 86        |
| Equipment Rental - Not Allowed                         | 107       |
| Foreign Travel Not Allowed                             | 87        |
| Fringe Benefits not allowed                            | 83        |
| Honoraria Not Allowed                                  | 93        |
| IRB Fees - Not Allowed                                 | 101       |
| Office Supplies - Not Allowed                          | 108       |
| Other Contracted Services Not Allowed                  | 92        |
| Other Directs Not Allowed                              | 111       |
| Participant Support Costs - Other Not Allowed          | 99        |
| Participant Support Costs - Stipends Not Allowed       | 96        |
| Participant Support Costs - Subsistence Not Allowed    | 97        |
| Participant Support Costs - Trainee Travel Not Allowed | 98        |
| Participant Support Costs - Tuition Not Allowed        | 95        |
| Patient Care Costs - Not Allowed                       | 103       |
| Payments to Human Subjects Not Allowed                 | 90        |
| Pharmacy Fees - Not Allowed                            | 102       |

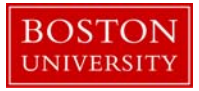

| Budget Category                                   | Term Code |
|---------------------------------------------------|-----------|
| Postage - Not Allowed                             | 109       |
| Publication Costs - Not Allowed                   | 104       |
| Renovations - Not Allowed                         | 105       |
| Rent and Utilities - Not Allowed                  | 106       |
| Research Supplies and Minor Equipment Not Allowed | 84        |
| Salaries and Wages not allowed                    | 82        |
| Sequencing Services Not Allowed                   | 89        |
| Shipping Services/Costs - Not Allowed             | 110       |
| Stipends - Not Allowed                            | 118       |
| Subawards Not Allowed                             | 88        |
| Telephone Equipment - Not Allowed                 | 119       |
| Tuition Not Allowed                               | 94        |